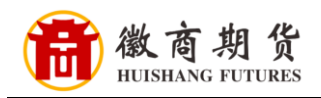

E ICBC

中国工商银行

## 工商银行网银银期签约流程(机构户)

1、登录企业网银(需要使用企业授权U盾)

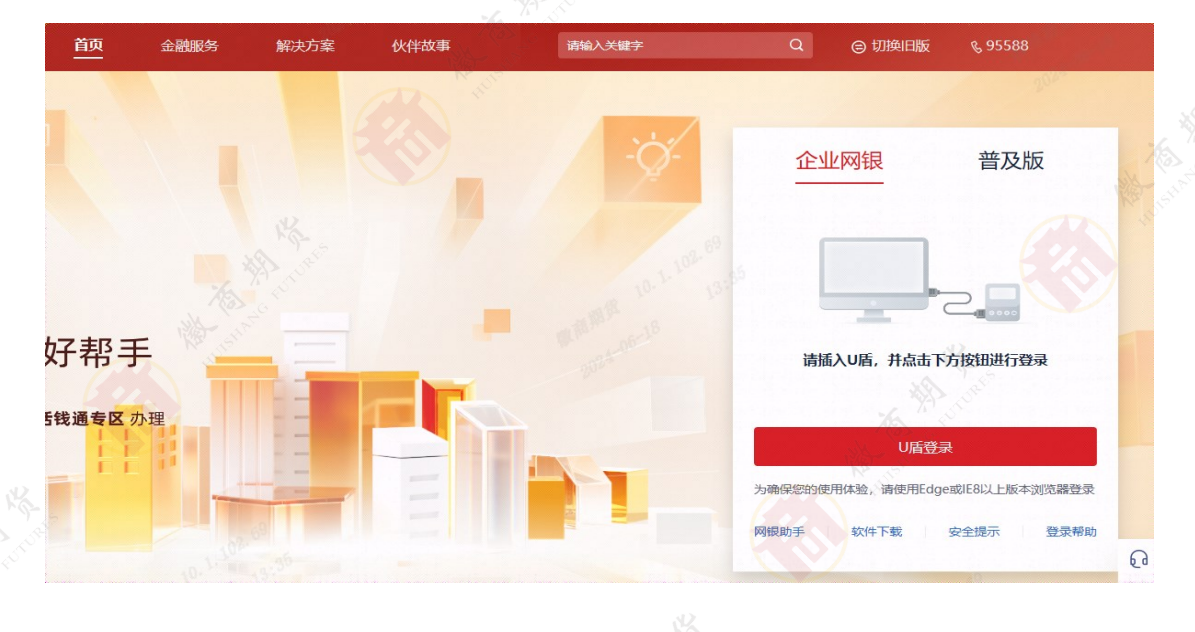

2、点击【投资理财】

| 双迎贝面<br>托管服务<br>客户服务            | 账户管理<br>指令查询与处理<br>本地特色 | 收缴费服务<br>监管审批<br>对公钱包        | 付款业务<br>交易所会员服务<br>电子保强 | 集団理財<br>海关业务<br>工銀聚          | 国际业务<br>薪酬福利<br>指令核查 | 投资理财<br>投标管理<br>企业帮手 | 商务卡管理 要金属企业合作平台 |
|---------------------------------|-------------------------|------------------------------|-------------------------|------------------------------|----------------------|----------------------|-----------------|
| 的能: 有户服务-工很信使                   | 账户管理-明细查询 转账汇款-         | -逐笔支付 网上汇款-收款人名册             | 于账户管理-银企对账              |                              | /                    |                      | (               |
| 貝爾根权 <u>业务</u><br>结构性存款<br>通知存款 | ta<br>ADAT              | 意識分支机构:《氣筒期後有限责任/<br>很行倫算账号: | 2司                      | ▼<br>5%: 人民5 UD58:<br>82     | R.                   |                      |                 |
| 定期存款                            |                         |                              | P                       | 2024年6月13日 15:19:08 中国工商银行板权 | 所有 [20]              |                      | a to see        |
|                                 |                         |                              |                         |                              |                      |                      |                 |

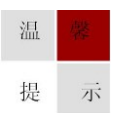

因各家银行银期界面与系统不断更新,相关截图仅供参考,具体操作以银行端为准。

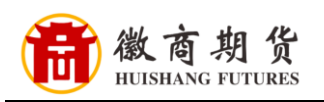

## 3、选择【集中式银期转账】,点击【银期转账业务注册】

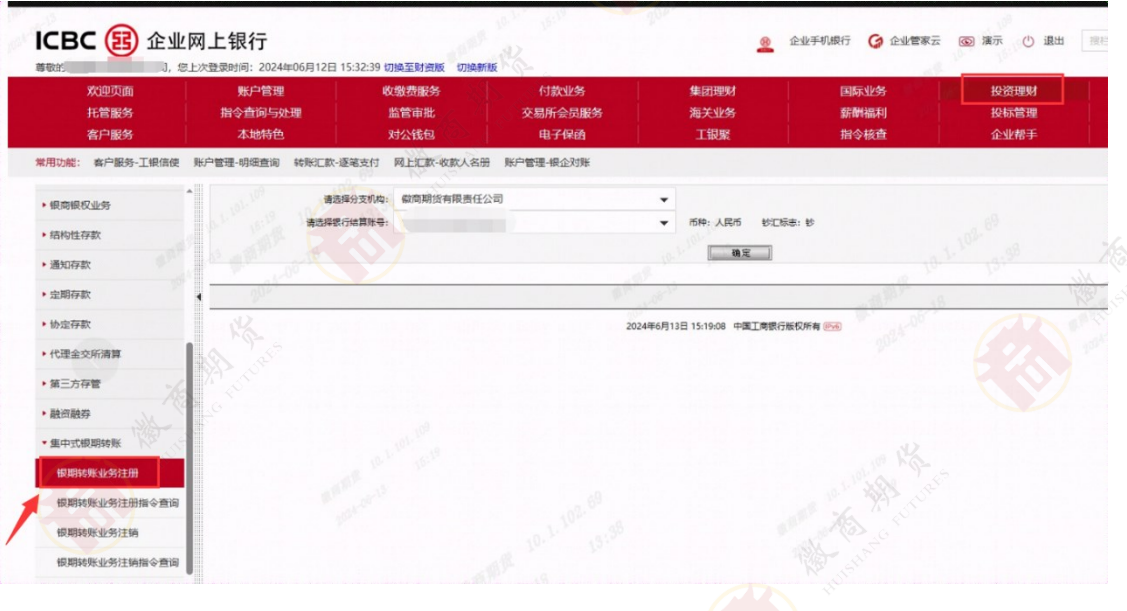

4、仔细阅读协议, 拉倒最下方, 点击"我同意"

| (一)甲方()太人投資有)希受更能行業本信息和政行集写的,必须优别期間公司申请受更开分发会多                                                   | 注弦后,将到20万能则将后心地撤销主张,出20万能编制的信息出新力通取将被先型方。                                                                                                    |  |
|--------------------------------------------------------------------------------------------------|----------------------------------------------------------------------------------------------------|--|
| (二)甲方(个人投资者)需变更相关信息的,必须先到期货公司申请变更并力资备委手续后,再到2                                                    | 方经办用单办理很行基本信息裁组行账号的变更手续。                                                                                                    |  |
| 1.发展银行基本信息<br>人们必要要互相使公司由语不同共为正确要定任任、同时大计会协会必须任何使用性管理任何管理由。                                      | 到了它说为周子接着由来来中国的建立大语言,以了它们说不同年,终这个人们没有要求大语言                                                                                                    |  |
| 2.空草银行账号                                                                                         | TENTERTING ON BOARDENIES, SCOTTENES, DE TOURSES, DE TOURSES, DE TOURSES,                                                                                                    |  |
| 个人投资者须先到期货公司申请空更并办安督实后,再终本人有效身份证件和期的个人振期转用银行终                                                    | 算測户、到乙方经の同点申請の課表行账户交更手续。                                                                                                    |  |
| (三)甲方(个人投资者)已开清网上银程罅隙功能的、可透过网上银行空更银期罅隙关系。                                                        |                                                                                                    |  |
| 第十六条 原则动派业务的政治申请手续                                                                               |                                                                                                    |  |
| (一)甲方(法人投资者)證例認知時期並發的,可由法定代表人本人或改改代達人對乙方经の利益。                                                    | 項号權明由语书用加重规则的重。 经公方审核尤其同步建制指手续,所需属例的资料比据本价以重因多执行。<br>到了卡达····································                                                                                    |  |
| (二)甲方(「大阪西省)」加速時時期的加益時間、可等中心人類及動力量に、「大阪時期時間の」<br>(二)甲方已开通网上規劃建築功能的、可通过网上提行動物時期建築关系。              | 2003 BUART MARAMET, ROUNDAMENT.                                                                                                    |  |
|                                                                                                  |                                                                                                    |  |
|                                                                                                  | 第六章 协议双方的责任条款                                                                                                    |  |
| 第十七条 乙方需按国家法律法规、交易所交易规则及甲方有效指令,及时划转甲方的朝货保证金。                                                     |                                                                                                    |  |
| 第十八条由于银期转账造成的差错事故、需要甲方所在期货公司根据乙方对账数据对甲方期货公司装                                                     | 的资金附户进行调料时,甲、乙双方应予以配合。                                                                                                    |  |
| 第十九条 甲方 (个人投资者) 应该善保管预留印鉴、定码及身份认证介质,任何使用甲方按留印鉴。                                                  | 起詞或身份以证介质进行的資金與裝持機为有效的甲方指令、甲方应该基础管以上介质。国際管不当产生的一切损失,乙方不承担责任。<br>Brong Hord Start Start Start Start Start Start Start Start Start Start Start Start Start Start Start Start Start |  |
| 第二十二条 子方达其实地自身机制作环境行用并序行制造入全行银行任初制产证明文件。若不算更大。<br>第二十二条 乙方过用方的开合资料,立是记录等资料已会发展到公司,除水面积注净注册,方言能力是 | PD位从2019年20月18年27年94,在14大主以前次主要的大量型力目行手站。<br>回回会主的资源中台提示人、无点中最富立台展示。                                                                                                    |  |
| 第二十二条 由于系统故障、设备故障、通讯故障、伊韦等突发李故或自然交易、战争以及其它不可抗                                                    | 7条原因追收之方服务系统尤法接收提倡特别委托指令,或由于甲方所在期份公司期份监系统故障。期告保证会规户余额不定等期份公司原因导致甲方元法正常转换的。                                                                                                    |  |
| 方不承担任何法律责任、因乙方故意或重大过失造成的系统故障、设备故障、虚刑故障、停用编除外、                                                    | 甲方应当与期份公司以及乙方共同协商采取具体出会刘扬方式力理资金刘绰。                                                                                                    |  |
| 由于甲方所在期後公司违反法律法规、规章或与乙方有关约定等原因导致甲方无法正常转移、因此给甲                                                    | 方道成的损失,乙方不染损任何法律责任。                                                                                                    |  |
| 第二十三条 当第二十二条附还事件发生后,乙方应当及时梁联措施,防止甲方可能损失的进一步扩大                                                    |                                                                                                    |  |
|                                                                                                  |                                                                                                    |  |
|                                                                                                  | 第七章 终止及争议的解决                                                                                                    |  |
| 第二十四条 有下列情形之一的,乙方可要求甲方段期间正,甲方未接到纠正或拒不纠正的,乙方可修                                                    | 上本协议:                                                                                                    |  |
| ③ 乙方发现甲方向其提供的资料、证件严重失实;                                                                          |                                                                                                    |  |
| ②甲方有产量损害乙方合法权益、影响乙方正常经营秩序的行为;                                                                    |                                                                                                    |  |
| ③ 甲方的资金来源不合法:                                                                                    |                                                                                                    |  |
| ④ 中方有木根行父母父历专证约届称;<br>点 的普朗门以上的目的工会注册部;                                                          |                                                                                                    |  |
| 金·金田町「水山山」(1975年19月)<br>第二十五条 乙方修正本协议,重至心場前三个工作日清初展方,并没明硬用。                                      |                                                                                                    |  |
| 第二十六条 甲方在收到终止本协议的通知后,应在一周内及时到乙方办理撤销根据转账业务的手续。                                                    | #协议的终止,不要顺乙方依法追究甲方语的奉任的权利。                                                                                                    |  |
| 第二十七条 在乙方发出终止本协议的遭知至甲方撤销手续办理完毕照间,乙方不接受甲方的转账据令                                                    | 如据过规定时间甲方仍未到乙方同点办理编辑手续,乙方有权主动停止甲方的原则或账业务。                                                                                                    |  |
| 第二十八条 回本协议引起的或与本协议有关的任何争议,由甲乙双方协商解决;协商不成的,双方一                                                    | 故國臺術争议提交乙方所在地的人民法院处理。                                                                                                    |  |
|                                                                                                  |                                                                                                    |  |
|                                                                                                  |                                                                                                    |  |
| 第二十九条 本协议签置后,如果要法律法规,交易所交易规则发生变化,导致本协议有关条款与法律                                                    | 为10年10月前,<br>去课,交景规则仲操的,使者关注模式规则为是规则的规定执行,如应要重难不影演的位耳他各款继续履行,耳他各款继续有效,使改成遗补的内容将由乙方在耳网站成                                                                                          |  |
| 业场积以公告形式通知甲方,若甲方在七日内不提出异议,公告内容和成为本协议组成部分。                                                        |                                                                                                    |  |
| 第三十条 本协议所属的通知方式除上述条款中已有约定外,可以是书面送达通知成公告通知。公告通                                                    | 和自公告在操定报刊、网站成乙方经营场所发布之日起生效。                                                                                                    |  |
| 第三十一条 本协议有效期自双方签署至乙方依据第七章有关条款の理相关终止手续完善止或甲方力理                                                    | 影响手续止。                                                                                                    |  |
| 第二十二条 本初议平使汉里方的条款,对这人的改变和个人的改变和有效,以有特别任何的,以对任<br>第二十二条 本体心一切第八 用,又带点条体一心,只用条体力                   | 有法の支援者権の。                                                                                                    |  |
| 第二十二第一本の以一以内切,一、2003年1月一切,月间每次07。<br>相關除某本协议的,自然方常罢之日起年故;由子根后返道除某本协议的,自用方力感望立根能转移到               | #2日於牛拉.                                                                                                    |  |
|                                                                                                  |                                                                                                    |  |
|                                                                                                  | 日期:2024年06月13日                                                                                                    |  |
|                                                                                                  |                                                                                                    |  |
|                                                                                                  |                                                                                                    |  |
|                                                                                                  |                                                                                                    |  |
|                                                                                                  | 808 8788                                                                                                    |  |
|                                                                                                  | 1122 BARR                                                                                                    |  |
|                                                                                                  | NHE RARE                                                                                                    |  |
|                                                                                                  | HER RARR                                                                                                    |  |
|                                                                                                  |                                                                                                    |  |
|                                                                                                  | NRE RARE                                                                                                    |  |
|                                                                                                  |                                                                                                    |  |

5、选择【徽商期货有限责任公司】,根据提示填写相关信息, 签约成功。

| 温 | 馨 |  |  |
|---|---|--|--|
| 提 | 示 |  |  |

因各家银行银期界面与系统不断更新,相关截图仅供参考,具体操作以银行端为准。